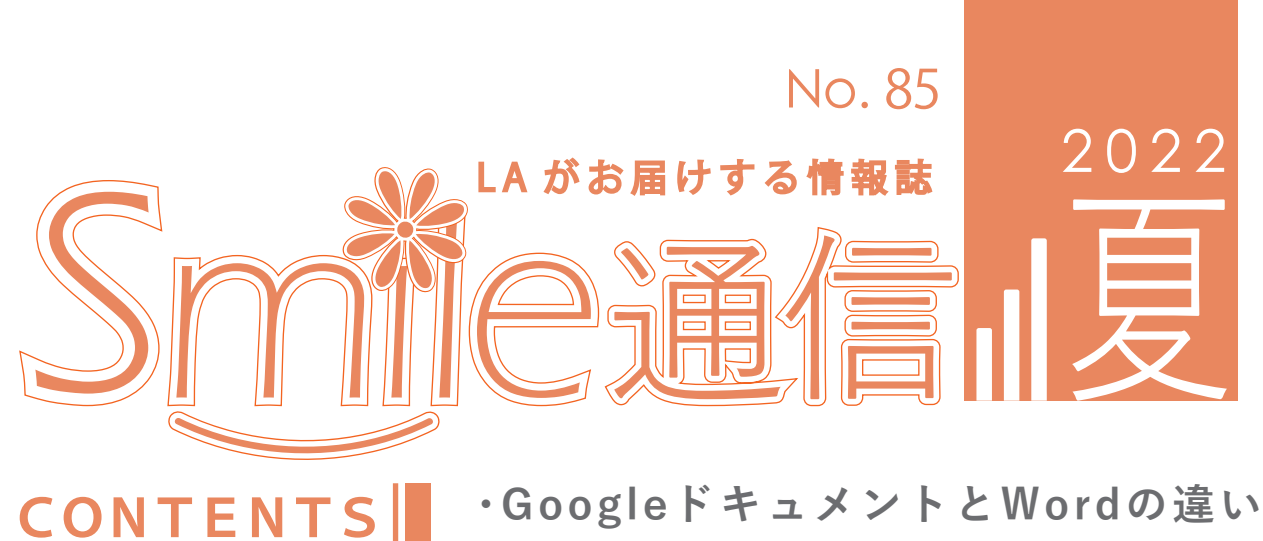

・GoogleトキュメントとWordの違い ・はじめてのAdobe Premiere Pro ・デジタル教科書の導入によるメリット

コロナ禍でオンライン授業が増え、Google ドキュメントを利用することも多くなりました。 Google ドキュメントとは、Google が提供しているクラウドで管理できる文章作成ツールです。 Microsoft が提供している Word に似ていますが、どのような違いがあるのでしょうか。 本記事では Google ドキュメントと Word の代表的な 4 つの違いについて説明していきます。

|         | Google ドキュメント                                                                 | Word                                                                       |  |  |
|---------|-------------------------------------------------------------------------------|----------------------------------------------------------------------------|--|--|
| 共同編集    | 複数人での共同編集ができるので<br>グループでの作業に向いています。<br>リアルタイムに修正が反映されるので、<br>迅速に作業を進める事ができます。 | ファイルをメールなどで都度送信する<br>必要があります。複数のバージョンを<br>作ってしまうと、最新のものがどれか<br>分かりにくくなります。 |  |  |
| データ保存方法 | クラウドでデータが自動保存されます。<br>また編集履歴も自動保存されるので、<br>好きな時に元に戻すことが可能です。                  | PCに都度保存する必要があります。<br>編集履歴が保存されないので、PCに<br>保存する場合はバックアップを<br>取ったほうが安心です。    |  |  |
| 保存容量    | 15GBまです。Google社が提供する<br>Googleドライブなども含まれるので<br>注意が必要です。容量を増やす場合は<br>有料になります。  | 使っているPC 次第です。クラウド<br>サービスなども使用できるため<br>それほど気にする必要はありません。                   |  |  |
| サポート    | 無料のサービスかつ、英語でのサポート<br>対応が多いため問題が発生した場合に<br>時間がかかることが多いです。                     | Officeライセンスの購入が前提となる<br>ので、Microsoftの様々なサポートを<br>受ける事ができます。                |  |  |

出典:「Google(グーグル)ドキュメントの基本的な使い方と裏ワザ、Word(ワード)との違い」 https://ferret-plus.com/11993 「Google ドキュメントと Word の違いとは?双方向の変換方法もご紹介」

https://notepm.jp/blog/9431 (閲覧日:2022.06.27)

# Adobe Premiere Pro

Adobe Premiere Pro とは、Adobe 社から提供されている映像制作ができるソフトです。『シン・ ゴジラ』や『シン・エヴァンゲリオン劇場版』などの有名作にも使われました。そんなプロ御用 達の Adobe Premiere Pro を、なんと龍谷大学のパソコンでは無料で使うことができるのです! 今回はそんな高機能ソフト、Adobe Premiere Pro について紹介していこうと思います。

# Adobe Premiere Pro はどこにあるの?

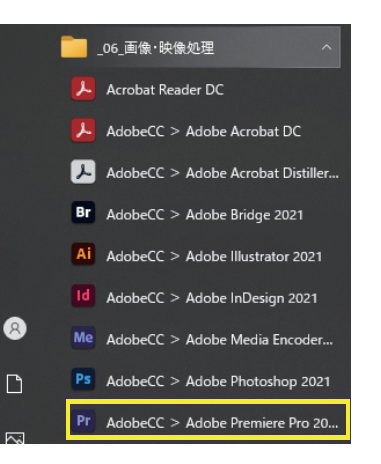

デスクトップの左端にある Windows ア イコンをクリックし、[\_06\_ 画像・映 像処理]のファイルを開くと Adobe Premiere Pro があります。 Adobe Premiere Pro をクリックし、龍 谷大学のメールアドレスとパスワード を入力をすると使えるようになります。

# 実際に動画を作ってみよう!

# ①新規プロジェクトを作成

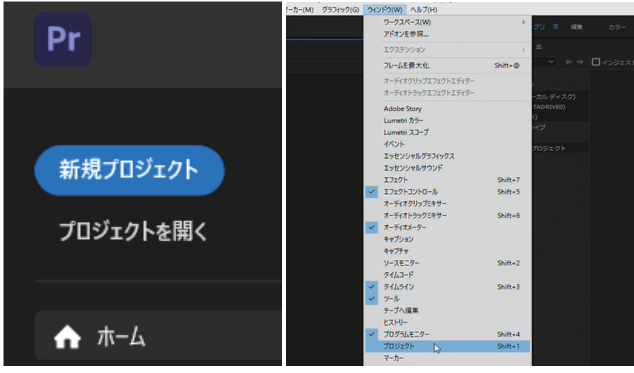

「新規プロジェクト」をクリックし プロジェクト名を決めます。 右下の「作成」を押すと編集画面になるので 上の「ウィンドウ」から「プロジェクト」を 選択します。表示されたプロジェクトパネルを 右クリックし「読み込み」を選ぶと、 動画ファイルが選べるようになります。

### ②素材の読み込み

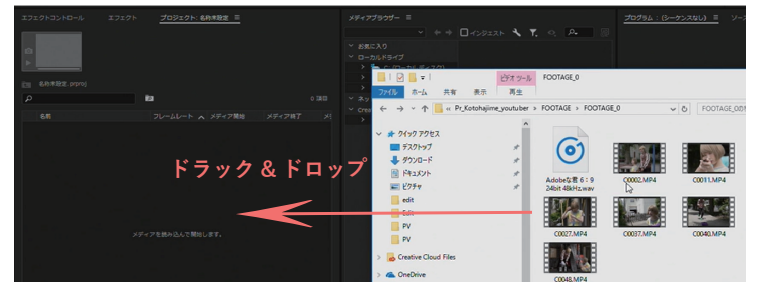

動画に使いたい撮影した映像や素材を 選択しプロジェクトパネルに ドラック&ドロップで読み込みます。

# ③タイムラインに素材を挿入

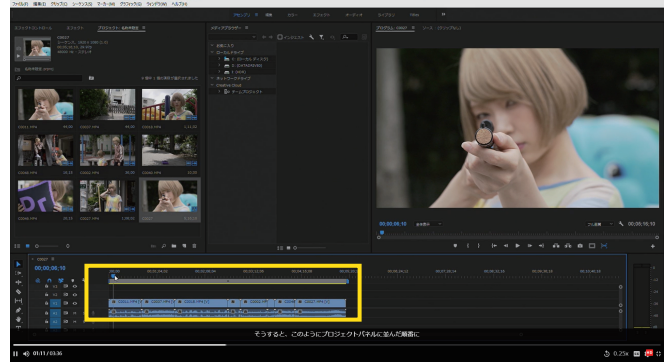

読み込んだ素材を選択しタイムラインパネルに ドラック&ドロップをします。すると画像の ように素材が青いラインで表示されます。 この青い部分を切ったり、伸ばしたりする ことで動画の編集ができます。

# ④ビデオとオーディオファイルを分ける

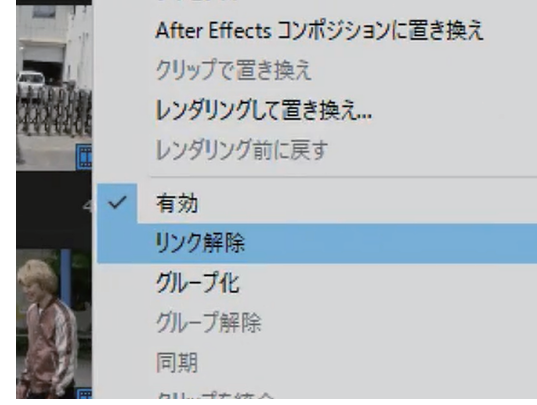

|     | 00; | 02; | 34; | 05 |   |   | ;00;00 00;01;04;02 00;02;08         |
|-----|-----|-----|-----|----|---|---|-------------------------------------|
|     |     | 6   | V3  | 8  | • | ٩ |                                     |
|     |     | 6   |     | 8  | • |   |                                     |
| l – |     | 6   |     | 8  | • |   | 2 C0011.MP4 2 C0037.MP4 2 C0018.MP4 |
|     |     | 6   |     | 8  |   |   |                                     |
|     |     | 6   |     | 8  |   |   |                                     |

素材をすべて選択し、右クリックします。そして 「リンク解除」を選ぶとビデオとオーディオのリンクが 解除されるので別々に作業できるようになります。

# (5)素材の長さを調整 (2004 MAI 20,15 C0027 MAI 3,08,02 C0027 S(10,10) (00,02 C0027 MAI 3,08,02 C0027 S(10,10) (00,02 C0027 MAI 3,08,02 C0027 S(10,10) (00,02 C0027 MAI 3,08,02 C0027 S(10,10) (00,02 C002 MAI 4,00,03,12,08 C007 (00,02 C002 MAI 4,00,03,12,08 C007 (00,02 C002 MAI 4,00,03,12,08 C007 (00,02 C002 MAI 4,00,03,12,08 C007 (00,002 C002 MAI 4,00,03,12,08 C007 (00,002 C002 MAI 4,00,03,

素材の端にカーソルを合わせると 赤いカーソルが出て来ます。 左クリックをしたまま動かすと素材の 長さを変えることができます。

近年、動画編集者や動画クリエイターの需要は高まっています。またメディア関連の企業 でなくとも、就職活動で自己 PR 動画の提出を求める一般企業も多くなってきました。このよ うに、今は動画を自らの手で編集する技術が求められるのです。これを機に龍谷大学で使え る無料の Adobe Premiere Pro を使って社会で活躍するための準備として、動画編集を始めて みるのはいかがでしょうか。

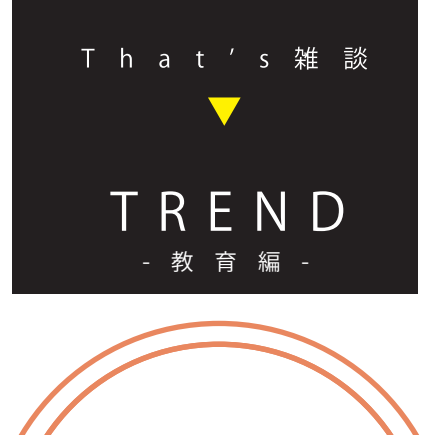

デジタル教科書の

導入によるメリット

近年の学校教育では、必要に 応じて紙の教科書とデジタル 教科書の併用が可能になりま した。

デジタル教科書とは、紙の教 科書と同一の内容をデジタル 化したものですが、導入により 期待されるメリットとは、どの ようなものでしょうか。

最大のメリットは、教育の一 層の充実です。デジタル教科書 には、拡大縮小・音声読み上げ・ 検索・保存・共有などの機能が あり、活用することでより良い 教育が可能になります。 また、動画やアニメーションの ようなデジタル教材との一体的 使用によって、生徒の理解を深め ることが期待されます。

特に、デジタル教科書の恩恵を 受けているのが、特別支援教育で す。例えば、拡大・音声読み上げ機 能は、視覚障害のある生徒の学習 において非常に役立っています。

教育の一層の充実が期待され るデジタル教科書は、これからの 教育において注目されていくで しょう。これを機に、デジタル教 科書について知っておくのもよ いのではないでしょうか。

(文•日下部)

出典: 文部科学省: 学習者用デジタル教科書について (2022/06/17 閲覧) https://www.mext.go.jp/a\_menu/shotou/kyoukasho/seido/1407731.htm

# RULES & MANNERS

# 私語および携帯電話・スマートフォンでの通話はご遠慮ください

自習室で騒がれると周りの方のご迷惑となります。ご配慮をお願いします。また、携帯電話・スマート フォンでの通話は自習室外にてお願いします。

# ゲームや動画の閲覧は禁止されています

「フリーソフト等のゲームで遊ぶ」、「映画や動画の視聴」を目的とした利用も禁止されています。自習 や授業目的以外での利用、特に長時間の動画の視聴は、他の方のご迷惑となりますのでご遠慮ください。

### 携帯電話・スマートフォンなどの電子機器類の充電はご遠慮ください

携帯電話やスマートフォン、ミュージックプレーヤーなどの電子機器類の充電は瀬田学舎の規定により禁止されています。

### 自習室内での飲食はご遠慮ください

万一こぼしてしまった場合、機器が故障する場合があります。お飲み物は自習室外のベンチ等でお飲 みください。次に利用される方とパソコンのためにも飲食はご遠慮ください。

# マナーを守って気持ちよく利用しましょう

## Smile通信 85号

2022年7月1日発行

編集 Smile通信編集担当

発行 情報メディアセンター(瀬田)

URL:https://www.media.ryukoku.ac.jp/seta/feature/magazine.html

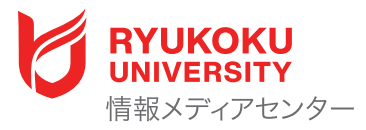